# Microsoft Outlook 2010

1. amennyiben az automatikus fiókbeállítása varázslója nem indult el, Fájl  $\rightarrow$  Információ  $\rightarrow$  Fiók hozzáadása

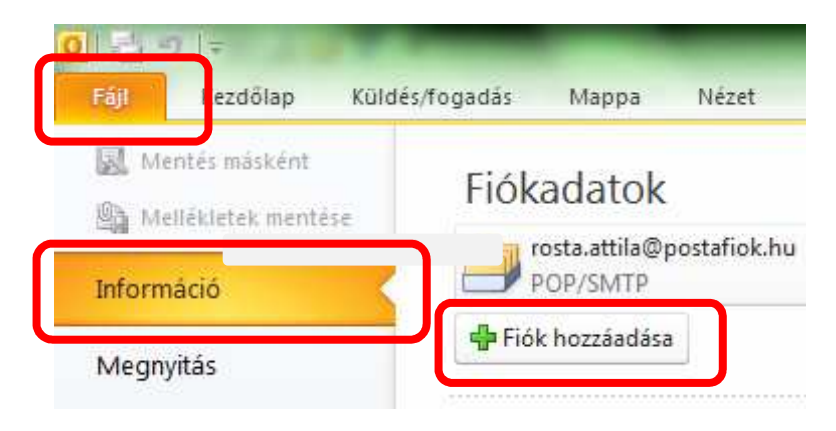

- a megjelenő ablakban név, e-mail cím és jelszó megadása 2x is pl.: név: Türr István, e-mail cím: <u>turr.istvan@turrgimnazium.hu</u>, jelszó: ●●●●●●●
- 3. Kiszolgálóbeállítások vagy további kiszolgálótípusok megadása
- 4. Tovább

| Automatikus fió<br>A Tovább gom | <b>kbeállítás</b><br>bra kattintva a program kapcsolódik a levelezési kiszolgálóhoz, és automatikusan elvégzi a fió | k beállítását. |
|---------------------------------|----------------------------------------------------------------------------------------------------|----------------|
| e-mail fiók                     |                                                                                                    |                |
| <u>N</u> év:                    | Türr István                                                                                                    |                |
|                                 | Példa: Verebélyi Ágnes                                                                                              |                |
| E <u>-</u> mail cím:            | turr.istvan@turrgimnazium.hu                                                                                        |                |
|                                 | Példa: agnes@contoso.com                                                                                            |                |
| Jelsz <u>ó</u> :                | *******                                                                                                    |                |
| Jelszó megerősí <u>t</u>        | ése: *******                                                                                                    |                |
|                                 | írja be az internetszolgáltatótól kapott jelszót.                                                                   |                |
| 🖱 Szö <u>v</u> eges üzer        | netek (SMS)                                                                                                    |                |
| 🔿 Ki szolgálóbeál               | lítások vagy további kiszolgálótíp <u>u</u> sok kézi megadása                                                       |                |
|                                 |                                                                                                    | ufbh >         |

- 5. Szolgáltatás kiválasztása: Internetes e-mail
- 6. Tovább

| 5zolgáltatás kiválasztása                                                                                                    | Ť          |
|----------------------------------------------------------------------------------------------------|------------|
| In ernetes e-mail<br>Ka csolódás POP vagy IMAP típusú kiszolgálóhoz e-mail üzenetek küldéséhez és for                                 | gadásához. |
| Microsoft Exchange vagy kompatibilis szolgáltatás<br>Kapcsolódás az e-mailek, a naptár, a névjegyek, a faxok és a hangposta eléréséhe | z.         |
| Szöveges <u>ü</u> zenetek (SMS)<br>Kapcsolódás mobilüzenet-kezelési szolgáltatóhoz                                                    |            |
| Egyéb<br>Kapcsolódás az egyik alábbi típusú kiszolgálóhoz                                                                             |            |
| Fax Mail Transport                                                                                                    |            |
|                                                                                                    |            |
|                                                                                                    |            |
|                                                                                                    |            |
|                                                                                                    |            |

- 7. Beállítások
  - a. Bejövő üzenetek kiszolgálója: mail.web-server.hu
  - b. Kimenő levelek kiszolgálója: mail.web-server.hu
  - c. felhasználónév: a teljes e-mail cím (pl. turr.istvan@turrgimnazium.hu)
  - d. jelszó megadása: \*\*\*\*\*\*\*
  - e. További beállítások...

|                                                        | usses alabbi bealitasenneg kai aan | h                                                                                                    |
|--------------------------------------------------------|------------------------------------|----------------------------------------------------------------------------------------------------|
| elhasználói adatok                                     |                                    | Fiók beállításainak tesztelése                                                                                   |
| lév:                                                   | Türr István                        | A kért adatok megadása után célszerű a fiókot az alábbi<br>zembra kattintus tesztelei. (Elesz bálászti kaszgalat |
| -mail <u>c</u> ím:                                     | turr.istvan@turrgimnazium.hu       | szükséges.)                                                                                                    |
| <b>Giszolgálóadatok</b><br>Tók típ <u>u</u> sa:        | POP3                               | Fiók beállításainak tesztelése                                                                                   |
| Bejövő <u>ü</u> zenetek kiszolgálója:                  | mail.web-server.hu                 | A Tovább gombra kattintva tesztelheti a fiók<br>beállításait                                                     |
| ü <u>m</u> enő levelek kiszolgálója (SMTP):            | mail.web-server.hu                 | Új üzenetek kézbesítési címe:                                                                                    |
| ejelentkezési adatok                                   |                                    | Új Outlook-adatfájl                                                                                              |
| elhasználóné <u>v</u> :                                | turr.istvan@turrgimnazium.hu       | 🔘 Megl <u>é</u> vő Outlook-adatfájl                                                                              |
| elszó:                                                 | *****                              | <u>T</u> allózás                                                                                                 |
| V Jel <u>s</u> zó                                      | tárolása                           |                                                                                                    |
| Biztonságos jelszó-hitelesítés (SF<br>bejelentkezéshez | A) megkövetelése a                 | További beállítások                                                                                              |

#### 8. Internet alapú levelezés beállításai

a. Kimenő levelek kiszolgálója  $\rightarrow$  A kimenő levelek kiszolgálója (SMTP) hitelesítést igényel

| lano: Nimeno level          | ek kiszolgálója Kapcsolat Speciális                  |   |
|-----------------------------|------------------------------------------------------|---|
| A kimonő lovolok kies       | elašláta (SMID) kitelesítást igényel                 | • |
| A bejövő levelek            | kiszolgálójával azonos beállítások használata        | J |
| 💿 <u>B</u> ejelentkezés a k | következő adatokkal                                  |   |
| Eelhasználónév:             |                                                      |   |
| Jel <u>s</u> ző:            |                                                      |   |
|                             | 📝 jelszó tárolása                                    |   |
| Biztonságos i               | elszó-hitelesítés (SPA) megkövetelése                |   |
| Levélküldés előtt           | csatlakozás a bejövő levelek kiszolgálójához         |   |
| n Levélküldés előtt         | <u>c</u> satlakozás a bejövő levelek kiszolgálójához |   |

#### b. Speciális

- i. Bejövő üzenetek kiszolgálója (POP3):995
- ii. Kimenő levelek kiszolgálója (SMTP): 465
- iii. A következő típusú titkosított kapcsolat használata: SSL
- iv. OK

| Italános           | Kimenő levelek                      | kiszolgálója    | Kapcsola    | Speciális        |           |
|--------------------|-------------------------------------|-----------------|-------------|------------------|-----------|
| üszolgáló          | portszámai —                        |                 | 214         |                  |           |
| Bejövő l           | evelek kiszolgálo                   | ója (POP3):     | 995         | Alapértelmezés   |           |
| VA                 | kiszolaáló titko                    | sított kapc     |             | laénvel          |           |
| Kimenő l           | evelek kiszolgáli                   | ója (SMTP:      | 465         | H1-4-14 985.0    |           |
| –<br>A kö          | vetkező típusú :                    | titkosított kar | ocsolar nas | ználata: SSL     |           |
| أراجعام            | időberlétie                         |                 |             |                  |           |
| Iszolgalo<br>Dövid |                                     | Hocarú          | Loors       |                  |           |
| KUVIU              | 20<br>20                            | HUSSZU          | rperc       |                  |           |
| ezbesites          | S                                   | 2012.000-0400   |             | our d            |           |
| Az uz              | zenetekbol egy<br>Itávolítás a kisz | peidany a kis   |             | nan után         |           |
|                    | 11.2 - 12.2 - 1.2-                  |                 | 14 💌        |                  | 19.17.1   |
|                    | itavolitas a kiszi                  | olgalorol a "I  | oroit eleme | ek mappabol valo | torieskor |
|                    |                                     |                 |             |                  |           |
|                    |                                     |                 |             |                  |           |
|                    |                                     |                 |             |                  |           |
|                    |                                     |                 |             |                  |           |
|                    |                                     |                 |             |                  |           |

#### 9. Tovább

|                                                        |                              | - )                                                                                                    |
|--------------------------------------------------------|------------------------------|----------------------------------------------------------------------------------------------------|
| Felhasználói adatok                                    |                              | Fiók beállításainak tesztelése                                                                                  |
| <u>\</u> év:                                           | Türr István                  | A kért adatok megadása után célszerű a fiókot az alábbi<br>nembra kattintus tesztelni. (Ekkez bálázati kassadat |
| E-mail <u>c</u> ím:                                    | turr.istvan@turrgimnazium.hu | szükséges.)                                                                                                    |
| Kiszolgálóadatok                                       |                              |                                                                                                    |
| ≒iók típ <u>u</u> sa:                                  | POP3                         | Fiok Deallitasalnak tes <u>z</u> telese                                                                         |
| Bejövő <u>ü</u> zenetek kiszolgálója:                  | mail.web-server.hu           | A Tovább gombra kattintva tesztelheti a fiók<br>beállításait                                                    |
| ü <u>m</u> enő levelek kiszolgálója (SMTP):            | mail.web-server.hu           | Új üzenetek kézbesítési címe:                                                                                   |
| Bejelentkezési adatok                                  |                              | ال Outlook-adatfájl الالالال                                                                                    |
| elhasználóné <u>v</u> :                                | turr.istvan@turrgimnazium.hu | 🔘 Megl <u>é</u> vő Outlook-adatfájl                                                                             |
| jelszó:                                                | ******                       | Tallózás                                                                                                    |
| 📝 Jel <u>s</u> zó                                      | tárolása                     |                                                                                                    |
| Biztonságos jelszó-hitelesítés (SP<br>bejelentkezéshez | 'A) megkövetelése a          | További beállítások                                                                                             |

### 10. Bezárás

| mbra.                                                                                                    | Leállítás |         |
|----------------------------------------------------------------------------------------------------|-----------|---------|
| eladatok Hibák                                                                                                    |           | Bezărăs |
| Feladatok                                                                                                    | Állapot   |         |
| A Design of the state of the state of the st | Kész      |         |

## 11. Befejezés